# STR3060B 三相交直流标准源

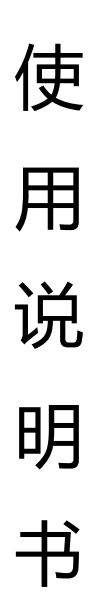

# 河南星创科技发展有限公司

| 1 | 概述. |                                | 1  |
|---|-----|--------------------------------|----|
| 2 | 主要特 | 寺点                             | 1  |
| 3 | 主要打 | 支术指标                           | 1  |
| 4 | 按键说 | 兑明                             | 2  |
|   | 4.1 | 功能键、数字键、控制键                    | 2  |
|   | 4.2 | 试验点快捷键,按下后直接输出相应功能             | 3  |
| 5 | 操作说 | 兑明                             | 3  |
|   | 5.1 | 交流标准输出界面                       | 3  |
|   |     | 5.1.1 电压量程设定                   | 4  |
|   |     | 5.1.2 电流量程设定                   | 5  |
|   |     | 5.1.3 交流电压设定                   | 5  |
|   |     | 5.1.4 交流电流设定                   | 5  |
|   |     | 5.1.5 相位设定                     | 6  |
|   |     | 5.1.6 频率设定                     | 6  |
|   |     | 5.1.7 有功功率 P 设定                | 6  |
|   |     | 5.1.8 无功功率 Q 设定                | 7  |
|   |     | 5.1.9 谐波设定                     | 7  |
|   |     | 5.1.10 快捷键电压(U)、电流(I)百分比试验点的使用 | 8  |
|   |     | 5.1.11 快捷键功率因数(PF)试验点的使用       | 8  |
|   |     | 5.1.12 SET 设置模式                | 9  |
|   |     | 5.1.13 电能参数设定                  | 9  |
|   |     | 5.1.14 变送输入类型选择                | 9  |
|   |     | 5.1.15 查看电能误差和电能脉冲频率           | 9  |
|   |     | 5.1.16 ON/OFF 功能使用说明           | 9  |
|   |     | 5.1.17 全波测量/基波测量(对电流、电压输出的测量)  | 10 |
|   |     | 5.1.18 故障提示                    | 10 |
|   |     | 5.1.19 其他                      | 10 |
|   | 5.2 | 相位输出界面                         | 10 |
|   |     | 5.2.1 基本功能                     | 11 |
|   |     | 5.2.2 矢量图显示                    | 11 |
|   |     | 5.2.3 波形显示                     | 11 |
|   | 5.3 | 谐波显示                           | 12 |
|   |     | 5.3.1 基本功能                     | 12 |
|   |     | 5.3.2 查看三相电压, 三相电流各次谐波         | 12 |
|   |     | 5.3.3 谐波配方设置                   | 13 |
|   | 5.4 | 直流输出                           | 14 |
|   |     | 5.4.1 电压量程设定                   | 14 |
|   |     | 5.4.2 电流量程设定                   | 14 |
|   |     | 5.4.3 直流电压设定                   | 15 |

目

录

|   |     | 5.4.4 直流电流设定       | 15 |
|---|-----|--------------------|----|
|   |     | 5.4.6 变送测量功能       | 15 |
| 6 | 附录  |                    | 15 |
|   | 6.1 | 标准输出界面             | 15 |
|   |     | 6.1.1 虚拟软键盘按键功能说明  | 16 |
|   |     | 6.1.2 基本功能         | 16 |
|   |     | 6.1.3 软件界面切换       | 16 |
|   |     | 6.1.4 脉冲常数、脉冲个数的设置 | 18 |
|   | 6.2 | 相位输出界面             | 19 |
|   |     | 6.2.1 基本功能         | 19 |
|   |     | 6.2.2 快捷键操作        | 20 |
|   | 6.3 | 谐波显示界面             | 20 |
|   |     | 6.3.1 基本功能         | 20 |
|   |     | 6.3.2 快捷键操作        | 21 |
|   | 6.4 | 直流输出界面             | 21 |
|   |     | 6.4.1 基本功能         | 21 |
|   |     | 6.4.2 快捷键操作        | 22 |
|   | 6.5 | 仪器校准(支持 USB 鼠标操作)  | 22 |
|   |     | 6.5.1 输入密码         | 22 |
|   |     | 6.5.2 交流输出校准       | 23 |
|   |     | 6.5.3 直流输出校准       | 24 |
|   |     | 6.5.4 直流测量校准       | 25 |
|   | 6.6 | 参数设置(支持 USB 鼠标操作)  | 25 |
|   | 参数  | 牧设置界面如下:           | 25 |
|   |     | 6.6.1 参数设置         | 26 |
|   |     | 6.6.2 其他           | 26 |
| 7 | 设备招 | 妾口接线说明:            | 27 |

河南星创科技发展有限公司 V3.2 版 2017.11 月

1 概述

STR3060B 三相交直流标准源是基于高速 32 位 DSP、大规模可编程逻辑阵列 FPGA、高速高精度 AD、 DA 转换电路以及高保真功率放大器构成的新一代高精度交直流标准源。适用于多种电压、电流、功率、相位、 频率等电参数设备的检测和校正,是电力部门、计量部门、质检部门、科研单位、高等院校及电能表配电终端、 用电管理、负荷控制、电能质量、无功补偿装置等生产研发企业的理想设备。

## 2 主要特点

- ◆ 国内首创将系统、测试和信号产生集成在一个模块上,产品集成度高,故障率低,体积小,重量轻, 响应速度快,效率高,可靠性高,功能强,输出功率大,标准源输出。
- ◆ 输出交直流电压、电流、相位和功率均为高精度、高稳定度标准源,软件校准。各项输出均采用动态
   负载自动调整技术,降低了负载调整率。
- ◇ 采用高速交流采样、高速数字信号处理器(DSP)、复杂可编程逻辑阵列(CPLD)、大功率集成功放、 嵌入式计算机系统设计而成,将系统、测试和信号高度集成,体积小,重量轻,,可靠性极高,功能 性极强。
- ◇ 可广泛用于检测各种数字仪表、指示仪表、电能表、互感器、数字测控装置、变送器、交流采样装置、 负控终端、用电管理终端、集中器、无功补偿控制器及其他电子产品的各项指标。
- ◇ 可软件校准输出电压、电流、相位和功率,各项输出均采用动态负载自动调整技术,降低了负载调整率。
- ◇ 可叠加输出 2-51 次的谐波,同时显示各次谐波的幅度和初始相位。
- ◇ 支持 USB 鼠标、结合虚拟软件键盘,实现鼠标操作。
- ◇ 完善的过流、过压、过热、短路、开路、过载保护。
- ◆ 丰富的外设接口,便与上位机实现数据交换和人机交互。

## 3 主要技术指标

## 交流电压输出

| 量程设定 | 57.7V、100V、220V、380V、<br>自由档 |
|------|------------------------------|
| 调节范围 | 0-120%                       |
| 调节细度 | 0.002%                       |
| 准确度  | 0.1%/0.05%/0.02%(可选)         |
| 稳定度  | 0.01%/2min                   |
| 输出负载 | 每相 20VA/25VA/35VA(可选)        |
| 失真度  | ≤ 0.2%(非容性负载)                |

# 交流电流输出

| 鲁玛心宁 | 1A、2A、5A、20A、         |  |
|------|-----------------------|--|
| 里住以上 | 自由档                   |  |
| 调节范围 | 0-120%                |  |
| 调节细度 | 0.002%                |  |
| 准确度  | 0.1%/0.05%/0.02%(可选)  |  |
| 稳定度  | 0.01%/2min            |  |
| 输出负载 | 每相 20VA/25VA/35VA(可选) |  |
| 失真度  | ≤ 0.2%(非容性负载)         |  |

#### 相位

| 调节范围 | 0-359.99° |
|------|-----------|
| 分辨率  | 0.001°    |
| 准确度  | 0.002°    |

# 频率

| 调节范围 | 30Hz-70Hz |
|------|-----------|
| 分辨率  | 0.001Hz   |
| 准确度  | 0.002Hz   |

# 有功功率

| 准确度  | 0.05%  |
|------|--------|
| 调节细度 | 0.002% |

# 功率因数

| 调节范围 | -1 - 0 - +1 |
|------|-------------|
| 分辨率  | 0.00001     |
| 准确度  | 0.05%       |

# 直流电压输出

|      | 1000V、600V、300V、100V、 |
|------|-----------------------|
| 量程设定 | 10V、1V、200mV、75mV、    |
|      | 自由档                   |
| 调节范围 | 0-120%                |
| 调节细度 | 0.002%                |
| 准确度  | 0.1%/0.05%/0.02%(可选)  |
| 稳定度  | 0.01%/2min            |
| 输出负载 | ≤ 5VA                 |

# 直流电压输入

| 量程范围 | -15V ~ 0 ~ 15V |
|------|----------------|
| 准确度  | 0.05%          |
| 稳定度  | 0.01%/2min     |

# 环境条件

| 工作温度 | 0°C ~ 40°C    |
|------|---------------|
| 相对湿度 | ≤ <b>8</b> 5% |
| 存储条件 | -20°C ~ 60°C  |

# 4 按键说明

4.1 功能键、数字键、控制键

| 无功功率     |
|----------|
| 10.12.12 |

| 准确度  | 0.1%   |
|------|--------|
| 调节细度 | 0.002% |

# 谐波输出

| 谐波次数  | 2-51 次、可多达 10 次叠加    |  |  |  |
|-------|----------------------|--|--|--|
| 谐波总含量 | 0-40%可调              |  |  |  |
| 准确度   | 2-31次 0.5%、32-51次 1% |  |  |  |

# 直流电流输出

| 量程设定 | 20A、5A、1A 、100mA、50mA、<br>20mA、1mA、200uA、自由档 |  |  |  |  |
|------|----------------------------------------------|--|--|--|--|
| 调节范围 | 0-120%                                       |  |  |  |  |
| 调节细度 | 0.002%                                       |  |  |  |  |
| 准确度  | 0.1%/0.05%/0.02%(可选)                         |  |  |  |  |
| 稳定度  | 0.01%/2min                                   |  |  |  |  |
| 输出负载 | ≤ 5VA                                        |  |  |  |  |

# 直流电流输入

| 量程范围 | -30mA ~ 0 ~ 30mA |
|------|------------------|
| 准确度  | 0.05%            |
| 稳定度  | 0.01%/2min       |

# 其他

| 工作电源 | 单相 220V±10%     |  |  |  |
|------|-----------------|--|--|--|
| 体积   | 450*520*155(mm) |  |  |  |
| 重量   | 16kg            |  |  |  |

STR3060B 三相交直流标准源

| 【PgUp】        | 界面切换,上一个界面        | [U]         | 设置、显示、调节电压   |
|---------------|-------------------|-------------|--------------|
| 【PgDown】      | 界面切换,下一个界面        | [1]         | 设置、显示、调节电流   |
| [SET]         | 全屏编辑模式            | [Φ]         | 设置、显示、调节相位   |
| 【IMP】         | 切换显示电能误差或脉冲频率等    | [F]         | 设置、显示、调节频率   |
| [ON/OFF]      | 源输出/源停止 ( 含暂停功能 ) | [P]         | 设置、显示、调节有功功率 |
| 【Zero】        | 电流、电压、功率输出归零      | [Q]         | 设置、显示、调节无功功率 |
|               | 初始化相位, 取消谐波       |             |              |
| 【Vrange】      | 电压量程切换            | 【Xb】        | 设置谐波         |
| <b>[</b> Δ/Υ] | 三相四线/三相三线 线制切换    | [A] [B] [C] | 相序指示         |
| 【Irange】      | 电流量程切换            | 【0-9】       | 数字键          |
| <b>[→]</b>    | 光标右移              | [.]         | 小数点          |
| [→]           | 光标左移              | [-]         | <br>负号键      |
| 【Ent】         | 确认键               |             |              |

4.2 试验点快捷键,按下后直接输出相应功能

| [OL] [0.5L] [0.8L] [1 | ] [0.8C] [0.5C] | ] [0C]     | 功率         | 率因数(角度)快捷键 |
|-----------------------|-----------------|------------|------------|------------|
| 【120%】【100%】【80%】     | 【60%】【50%】      | 【40%】【20%】 | 【10%】结合【U】 | 电压百分比快捷键   |
| 【5%】【0.5%】【0.05%】     | 【0%】            |            | 结合【I】      | 电流百分比快捷键   |

#### 5 操作说明

<u>在操作标准源之前,请仔细阅读本说明书中关于操作安全和操作规范的相关描述。否则,可能会产生意外,</u> 对使用者人身或者设备造成伤害。

#### 警告

为避免触电或引发火灾,请注意下列安全条款:

- ◆ 使用前,仔细检查标准源的输出端子、测试导线等绝缘部分是否有损坏的情况。如有损坏,应立即更换。
- ◆ 电压输出不能短路、电流输出不能开路;操作者启动电压、电流输出之前应保证正确的外部连线,暂 时离开时请关闭源输出。
- ◆ 在本设备与其它设备联机通讯前应断开所有设备电源,然后再连接通信线;带电连接可能 会对设备 造成损害。
- ◆ 使用本设备时,请务必保证设备接地良好,否则指标可能会受影响。
- ◆ 不可以用手接触设备的电压输出端以免触电。
- ◆ 仪器端子为标准源输出,不能接入任何其它电源。
- ◆ 设备出现问题请及时通知本公司维修,非专业人员不可以拆开本设备。

5.1 交流标准输出界面

第3页

|          | ۸ LP1   | D.L.O   | a fu    |         |
|----------|---------|---------|---------|---------|
| <b>一</b> | A个目     | B不目     | して作用    |         |
| 57.7V    | 0.0000  | 0.0000  | 0.0000  | 脉冲常数    |
| 1.0A     | 0.00000 | 0.00000 | 0.00000 |         |
| ΦU(°)    | 0.00    | 120.00  | 240.00  | 脉冲个数    |
| ΦI(°)    | 0.00    | 120.00  | 240.00  |         |
| P (w)    | 0.0000  | 0.0000  | 0.0000  | 0.000   |
| Q(var)   | 0.0000  | 0.0000  | 0.0000  | 0.000   |
| S (VA)   | 0.0000  | 0.0000  | 0.0000  | 0.000   |
| PF       | 1.00000 | 1.00000 | 1.00000 | 0.00000 |
| F(Hz)    | 50.000  | 50.000  | 50.000  | Σ       |
| 状态       | 标准输出    | Y型 基洲   | 支 全波测量  | 量 源停止   |

#### 名词解释

| 电能常数   | 电能脉冲常数 , 出厂默认值为 10000imp/kWh         |
|--------|--------------------------------------|
| 脉冲个数   | 本校验装置测量到电能表对应脉冲个数后计算电能误差精度,出厂默认值为 20 |
| EP 误差  | 本装置根据测量到的有功脉冲频率,计算后得到的数值             |
| EQ 误差  | 本装置根据测量到的无功脉冲频率,计算后得到的数值             |
| EP(Hz) | 本装置测量到的有功电能脉冲的频率值                    |
| EQ(Hz) | 本装置测量到的无功电能脉冲的频率值                    |
| EP 计数  | 本装置测量到的有功电能脉冲计数值,按 ZERO 键可清零         |
| EQ计数   | 本装置测量到的无功电能脉冲计数值,按 ZERO 键可清零         |
| 输入电压   | 对-15V ~ 0 ~ 15V 信号的变送测量              |
| 输入电流   | 对-30mA ~ 0 ~ 30mA 信号的变送测量            |

# 5.1.1 电压量程设定

- ◆ 按【Vrange】键,可直接切换电压量程档位(57.7V、100V、220V、380V、灵活档(用户可自行设定))。
- ◆ 按【数字】【Vrange】键,可自行设定灵活档的电压量程,量程范围为 5V-500V(有效值);如果设定电压 量程小于 5V,则设定失败;如果设定电压量程大于 500V,则按量程的设定最大值 500V 设定当前电压量 程。
- ◆ 切换电压量程档位时,三相电压输出自动降为 0V。

5.1.2 电流量程设定

- ◆ 按【Irange】键,可直接切换电流量程档位(1A, 2A, 5A, 20A, 灵活档(用户可自行设定))。
- ◆ 按【数字】【Irange】键,可自行设定灵活档的电流量程,量程范围为 0.1A-24A(有效值);如果设定电流 量程小于 0.1A,则设定失败;如果设定电流量程大于 24A,则按量程的设定最大值 24A 设定当前电流量 程。
- ◆ 切换电流量程档位时,三相电流自动输出降为0A。

5.1.3 交流电压设定

◆ 按【数字】【U】【Enter】键,同时设置三相电压(Ua=Ub=Uc)。

【数字】【U】【A】【Enter】键,设置 Ua 电压。

- 【数字】【U】【B】【Enter】键,设置 Ub 电压。
- 【数字】【U】【C】【Enter】键,设置 Uc 电压。

● 用户若想用旋转编码器来调整设定值,按【U】【Enter】键,窗口显示U=XXX.XXXV,U=Ua=Ub=Uc(如果原值Ua≠Ub≠Uc,则取Ua),光标指在个位数上,按【←】或【→】键左移或右移光标一位,转动编码器可同时调节三相电压Ua、Ub、Uc;当前可调节的最高电压为当前电压量程的120%。
 同理按

- 【U】【A】【Enter】键,窗口显示 UA = XX<mark>X</mark>.XXX V,转动编码器调节 Ua。
- 【U】【B】【Enter】键,窗口显示 UB = XXX.XXX V,转动编码器调节 Ub。
- 【U】【C】【Enter】键,窗口显示UC = XXX.XXX V,,转动编码器调节Uc。
- ◆ 【数字】超电压量程 120%时,按量程 120%输出。
- ◆ 三相相电压能够输出的最大值为 500V(有效值);如果灵活档的电压量程设定为 500V,那最大输出为 500V。

5.1.4 交流电流设定

- ◆ 按【数字】【I】【Enter】键,同时设置三相电流(Ia=Ib=Ic)。
  - 【数字】【I】【A】【Enter】键,设置 Ia 电流。
  - 【数字】【I】【B】【Enter】键,设置 Ib 电流。
  - 【数字】【I】【C】【Enter】键,设置Ic电流。
- ◆ 用户若想用旋转编码器来调整设定值,按【I】【Enter】键,窗口显示 I = XXX.XXX A, I=Ia=Ib=Ic(如果原值 Ia≠Ib≠Ic,则取 Ia),光标指在个位数上,按【←】或【→】键左移或右移光标一位,转动编码器可同时调节三相电流 Ia、Ib、Ic;当前可调节的最高电流为当前电流量程的 120%。
  - 【I】【A】【Enter】键,窗口显示 IA = XXX.XXX A,转动编码器调节 Ia。
  - 【I】【B】【Enter】键,窗口显示 IB = XXX.XXX A,转动编码器调节 Ib。
  - 【I】【C】【Enter】键,窗口显示IC = XXX.XXX A,转动编码器调节Ic。
- ◆ 【数字】超电流量程 120%时,按量程 120%输出。
- ◆ 三相电流能够输出的最大值为 24A (有效值);如果灵活档的电流量程设定为 24A, 那最大输出为 24A。

```
5.1.5 相位设定
```

- ◆ 按【数字】 【Φ】【Enter】键,设置三相电压与三相电流之间的相位∠UaIa,∠UbIb,∠UcIc。
  - 【数字】【Φ】【A】【Enter】键,设置∠UaIa 相位。
  - 【数字】【Φ】【B】【Enter】键,设置∠UbIb相位。
  - 【数字】【Φ】【C】【Enter】键,设置∠UcIc相位。
  - 【数字】【Φ】【U】【B】【Enter】键,设置∠UaUb相位。
  - 【数字】【Φ】【U】【C】【Enter】键,设置∠UaUc相位。
  - 【数字】【Φ】【I】 【A】【Enter】键,设置∠UaIa 相位。
  - 【数字】【Φ】【I】 【B】【Enter】键,设置∠UaIb 相位。
  - 【数字】【Φ】【I】 【C】【Enter】键,设置∠UaIc相位。
- ◆ 用户若想用旋转编码器来调整设定值,按【Φ】【Enter】键,窗口显示Φ = XXX.XX°(如果原值∠UaIa≠∠ UbIb≠∠UcIc,则取∠UaIa),按【←】或【→】键左移或右移光标一位;转动编码器可同时调节三相电压 与三相电流之间的相位∠UaIa、∠UbIb、∠UcIc。

同理按

- 【Φ】【A】【Enter】键,窗口显示ΦA = XXX.XX°,转动编码器调节∠UaIa。
- 【Φ】【B】【Enter】键,窗口显示ΦB = XX<mark>X</mark>.XX°,转动编码器调节∠UbIb。
- 【Φ】【C】【Enter】键,窗口显示ΦC = XXX.XX°, 转动编码器调节∠UcIc。
- 【Φ】【U】【B】【Enter】键,窗口显示ΦUB = XX<mark>X</mark>.XX°,转动编码器调节∠UaUb。
- 【Φ】【U】【C】【Enter】键,窗口显示ΦUC = XXX.XX°,转动编码器调节∠UaUc。
- 【Φ】【I】 【A】【Enter】键,窗口显示ΦIA = XXX.XX°,转动编码器调节∠UaIa。
- 【Φ】【I】 【B】【Enter】键,窗口显示ΦIB = XX<mark>X</mark>.XX°,转动编码器调节∠UaIb。
- 【Φ】【I】 【C】【Enter】键,窗口显示ΦIC = XX<mark>X</mark>.XX°,转动编码器调节∠UaIc。
- ◆ 相位的显示范围在【0, 359.999°】之间。
- ◆ 如果设定相位的【数字】在【0, 359.999°】区间之外,仪器会自动计算,使相位最终落在【0, 359.99】
   区间之内。

5.1.6 频率设定

- ◆ 按【数字】【F】【Ent】键,设置频率。
- ◆ 按【F】【Ent】键,窗口显示 F = XXX.XXX Hz,光标定位在个位数上,按【←】键光标左移,按【→】 键光标右移,转动编码器可调节当前设定值。
- ◆ 频率的设定范围在 30Hz-70Hz 之间,如果设定频率超出此范围,就按设定范围的最小,最大值处理。

5.1.7 有功功率 P 设定

- ◆ 在设定有功功率之前,需要先设定好电压与相位。
- ◆ 按【数字】【P】键,设置三相有功总功率;
  - 【数字】【P】【A】【Enter】键,设置A相有功功率;
  - 【数字】【P】【B】【Enter】键,设置 B 相有功功率;

【数字】【P】【C】【Enter】键,设置C相有功功率;

- ◆ 用户若想用旋转编码器来调整设定值,按【P】【Enter】键,窗口显示三相有功总功率ΣP = XXXXXXW, 光标指在个位数上,按【←】键光标左移,按【→】键光标右移,转动编码器可调节当前三相有功总功率。
  同理按
  - 【P】【A】【Enter】键,窗口显示 PA = XXX.XXX W,转动编码器调节 Pa。
  - 【P】【B】【Enter】键,窗口显示 PB = XXXXXX W,转动编码器调节 Pb。
  - 【P】【C】【Enter】键,窗口显示 PC = XXXXXX W,转动编码器调节 Pc。

5.1.8 无功功率 Q 设定

- ◆ 在设定无功功率之前,需要先设定好电压与相位。
- ◆ 按【数字】【Q】键,设置三相无功总功率。
  - 【数字】【Q】【A】【Enter】键,设置A相无功功率。
  - 【数字】【Q】【B】【Enter】键,设置 B相无功功率。
  - 【数字】【Q】【C】【Enter】键,设置C相无功功率。
- ◆ 用户若想用旋转编码器来调整设定值,按【Q】【Enter】键,活动窗口显示三相无功总功率ΣQ = XXXXXX
   var,光标指在个位数上,按【←】键光标左移,按【→】键光标右移,转动编码器可调节当前三相无功总 功率。

同理按

- 【Q】【A】【Enter】键,窗口显示 QA = XXXXXX var,转动编码器调节 Qa。
- 【Q】【B】【Enter】键,窗口显示 QB = XXX.XXX var,转动编码器调节 Qb。
- 【Q】【C】【Enter】键,窗口显示 QC = XXXXXX var,转动编码器调节 Qc。

5.1.9 谐波设定

- ◆ 谐波设定格式:【次数】【Xb】【幅度】【Xb】【相位】【Xb】【电量】【相别】【Enter】 其中:【次数】设定谐波次数,范围为 2-63,超出范围提示出错。
  - 【幅度】设定谐波幅度,范围为 0-40%,单位为百分比,超出范围提示出错。
  - 【相位】设定谐波的相位,范围为 0-359.99°,单位为度,超出范围提示出错,缺省
  - 时,默认相位为0。
    - 【电量】为U或I,按其他键无效,缺省时为三相电压和三相电流同时叠加谐波。
    - 【相别】指A、B、C三相,缺省时为三相电压或三相电流同时叠加。
- 按【Enter】结束谐波编辑,如果谐波设定格式正确,此时状态栏中,"基波"改成"谐波"状态且背景色 高亮显示。
- 谐波编辑结束后,可按【PageDown】或【PageUp】键,进入"谐波显示"界面来查询谐波输入后的状态。
- 按【Xb】【Zero】键,清除谐波。
- 按【Zero】键,清除基波、谐波。
- 举例:

例 1:设置三相电压、电流同时叠加 2 次 , 20%幅度 ,相位为 60°的谐波 ,操作如下:

```
[2] [Xb] [20] [Xb] [60] [Xb] [Enter]
```

例 2:设置三相电流同时叠加 5次,10%幅度,相位为 0的谐波,操作如下:

【5】【Xb】【10】【Xb】【Enter】

例 3:设置三相电压同时叠加 3 次 , 40%幅度 ,相位为 10°的谐波 ,操作如下 :

[3] [Xb] [40] [Xb] [10] [Xb] [U] [Enter]

例 4:设置 A 相电压叠加 5次, 15%幅度,相位为 30°的谐波,操作如下:

[5] [Xb] [15] [Xb] [30] [Xb] [U] [A] [Enter]

## 5.1.10 快捷键电压(U)、电流(I)百分比试验点的使用

- ◆ 电压、电流试验点使用同一组快捷键。
- ◆ 按【U】【U/I 快捷键】设定当前三相电压 Uabc, Uabc=当前电压量程\*当前比率;且当前三相电压状态 具有保持功能,如果下一步继续按【U/I 快捷键】,则根据当前比率重新设定三相电压,如果按其他键, 则三相电压状态不再保持,再按【U/I 快捷键】,无任何功能。
- ◆ 按【U】【A】【U/I 快捷键】设定当前 A 相电压 Ua, Ua=当前电压量程\*当前比率; 且当前 A 相电压状 态具有保持功能,如果下一步继续按【U/I 快捷键】,则根据当前比率重新设定 A 相电压,如果按其他键,则 A 相电压状态不再保持,再按【U/I 快捷键】,无任何功能。
- ◆ 按【U】【B】【U/I 快捷键】设定当前 B 相电压 Ub, Ub=当前电压量程\*当前比率; 且当前 B 相电压状 态具有保持功能,如果下一步继续按【U/I 快捷键】,则根据当前比率重新设定 B 相电压,如果按其他键,则 A 相电压状态不再保持,再按【U/I 快捷键】,无任何功能。
- ◆ 按【U】【C】【U/I 快捷键】设定当前 C 相电压 Uc, Uc=当前电压量程\*当前比率; 且当前 C 相电压状态 具有保持功能,如果下一步继续按【U/I 快捷键】,则根据当前比率重新设定 C 相电压,如果按其他键, 则 C 相电压状态不再保持,再按【U/I 快捷键】,无任何功能。
- ◆ 按【I】【U/I 快捷键】设定当前三相电流 Iabc, Iabc=当前电流量程\*当前比率;且当前三相电流状态具有保持功能,如果下一步继续按【U/I 快捷键】,则根据当前比率重新设定三相电流,如果按其他键,则三相电流状态不再保持,再按【U/I 快捷键】,无任何功能。
- ◆ 按【I】【A】【U/I 快捷键】设定当前 A 相电流 Ia, Ia=当前电流量程\*当前比率; 且当前 A 相电流状态具 有保持功能,如果下一步继续按【U/I 快捷键】,则根据当前比率重新设定 A 相电流,如果按其他键,则 A 相电流状态不再保持,再按【U/I 快捷键】,无任何功能。
- ◆ 按【I】【B】【U/I 快捷键】设定当前 B 相电流 Ib, Ib=当前电流量程\*当前比率;且当前 B 相电流状态具 有保持功能,如果下一步继续按【U/I 快捷键】,则根据当前比率重新设定 B 相电流,如果按其他键,则 B 相电流状态不再保持,再按【U/I 快捷键】,无任何功能。
- ◆ 按【I】【C】【U/I 快捷键】设定当前 C 相电流 Ic, Ic=当前电流量程\*当前比率; 且当前 C 相电流状态具 有保持功能,如果下一步继续按【U/I 快捷键】,则根据当前比率重新设定 C 相电流,如果按其他键,则 C 相电流状态不再保持,再按【U/I 快捷键】,无任何功能。

5.1.11 快捷键功率因数(PF)试验点的使用

- ◆ 按【Φ】【PF 试验点】设定三相电压与三相电流之间的相位。
- ◆ 按【Ф】【A】【PF 试验点】设定 A 相电压与 A 相电流之间的相位。
- ◆ 按【Φ】【B】【PF 试验点】设定 B 相电压与 B 相电流之间的相位。
- ◆ 按【Φ】【C】【PF 试验点】设定 C 相电压与 C 相电流之间的相位。

5.1.12 SET 设置模式

◆ 按【SET】键,进入全屏编辑模式,首先选中的是左上角的第一个电参量(电压量程),该电参量底色显示为 蓝色;转动编码器,可依次选中各个电参数;按【数字】【Ent】键,设置当前被选中的电参数值;再按【SET】 键,退出全屏编辑模式。需要注意的是,设置完成后一定要确保已退出全屏编辑模式(此时没有那个电参 量底色显示为蓝色),否则,其它操作不能进行。

5.1.13 电能参数设定

- ◆ 电能设置参数包括电能常数和脉冲个数。
- ◆ 在源停止状态下,显示电能常数和脉冲个数;在源输出状态下,按【IMP】键可切换显示电能误差、脉冲 频率、脉冲计数。
- ◆ 如果要设置电能参数,先按【SET】键,进入全屏编辑模式,然后转动编码器或按【←】、【→】键,选 中电能常数或脉冲个数,按【数字】【Enter】键,设置电能常数或脉冲个数;最后按【SET】键,退出全 屏编辑模式。
- ◆ 电能常数的设定范围在【1, 10<sup>8</sup>】之间;如果设定数据小于1,则设定失败;如果设定数据大于10<sup>8</sup>,则 按电能常数的最大设定值10<sup>8</sup>设定当前电能常数。
- ◆ 脉冲个数的设定范围在【1,65535】之间;如果设定数据小于1,则设定失败;如果设定数据大于65535, 则按脉冲个数的最大设定值65535设定当前脉冲个数。

5.1.14 变送输入类型选择(增选功能)

- ◆ 直流变送输入测量类型包括输入电压和输入电流两种类型。
- ◆ 如果要改变当前变送输入类型,先按【SET】键,进入全屏编辑模式,然后转动编码器或按【←】、【→】
   键,选中变送输入类型(输入电流或输入电压),再按【Enter】键,则改变当前变送输入类型;最后再次 按【SET】键,退出全屏编辑模式。

5.1.15 查看电能误差和电能脉冲频率以及电能脉冲计数值

- ◆ 在源停止状态下,屏幕右上方显示电能参数的两个设定值(电能常数和脉冲个数);在源输出状态下,切换 成显示电能误差的测量值 EP 误差、EQ 误差。
- ◆ 在源输出状态下,按【IMP】键,切换显示 EP 误差(有功电能误差)、EQ 误差(无功电能误差)
   和 EP(Hz)(有功电能脉冲频率)、EQ(Hz)无功电能脉冲频率以及 EP 计数、EQ 计数。

5.1.16 ON/OFF 功能使用说明

- ◆ 在源输出状态下,按【ON/OFF】键,编辑框显示"源关闭,暂停输出",当前有输出的电压或电流参数 项显示设定值同时会出现删除线(中划线),而实际电流或电压已降为0;再次按【ON/OFF】键,编辑 框显示"源打开,继续输出",此时继续按原设定值输出,电压或电流参数项显示实际的反馈测量值。
- ◆ 通过该键可以很好的实现源输出的暂停功能。

源输出状态下的界面

#### 源停止状态下的界面

|        | 河南星创科技发展有限公司 |         |         |              |        |                     |                    |                     |         |
|--------|--------------|---------|---------|--------------|--------|---------------------|--------------------|---------------------|---------|
|        |              |         |         |              |        |                     |                    |                     |         |
| 参量     | A相           | B相      | C相      |              | 参量     | A相                  | B相                 | C相                  |         |
| 57.7V  | 219.998      | 220.004 | 220.002 | EP误差         | 57.7V  | <del>219. 998</del> | <del>220.004</del> | <del>220. 002</del> | 电能常数    |
| 1.0A   | 1.00004      | 1.00004 | 0.99997 |              | 1.0A   | 1.00004             | <del>1.00004</del> | <del>0. 99997</del> |         |
| ΦU(°)  | 0.00         | 120.00  | 240.00  | EQ误差         | ΦU(°)  | 0.00                | 120.00             | 240.00              | 脉冲个数    |
| ΦI(°)  | 0.00         | 120.00  | 240.00  |              | ΦI(°)  | 0.00                | 120.00             | 240.00              |         |
| P (w)  | 0.0000       | 0.0000  | 0.0000  | 0.000        | P (w)  | 0.0000              | 0.0000             | 0.0000              | 0.000   |
| Q(var) | 0.0000       | 0.0000  | 0.0000  | 0.000        | Q(var) | 0.0000              | 0.0000             | 0.0000              | 0.000   |
| S (VA) | 0.0000       | 0.0000  | 0.0000  | 0.000        | S (VA) | 0.0000              | 0.0000             | 0.0000              | 0.000   |
| PF     | 1.00000      | 1.00000 | 1.00000 | 0.00000      | PF     | 1.00000             | 1.00000            | 1.00000             | 0.00000 |
| F(Hz)  | 50.000       | 50.000  | 50.000  | Σ            | F(Hz)  | 50.000              | 50.000             | 50.000              | Σ       |
| 状态     | 标准输出         | Y型 基洲   | 支 全波测量  | <b>赴</b> 源输出 | 状态     | 标准输出                | Y型 基油              | 支 全波测力              | 量 源停止   |

5.1.17 全波测量/基波测量(对电流、电压输出的测量)

- ◆ 全波测量:指界面上显示的电参量测量值包括基波和谐波。
- ◆ 基波测量:指界面上显示的电参量测量值只包括基波。
- ◆ 按【Xb】【Ent】键可交替切换"全波测量"和"基波测量"。
   全波测量时,状态栏显示"全波测量",背景底色为灰色。如果要切换为基波测量,按【Xb】【Ent】键
   全波测量切换成基波测量,状态栏显示"基波测量",背景底色为红色。

5.1.18 故障提示

- ◆ 加信号时如果电压输出短路或电流输出开路,装置界面会自动弹出相应的故障信息提醒操作人员,此时源 自动关闭输出。操作人员确认并解除故障后,必须按【Ent】键清除故障信息后才能加载信号。
- ◆ 如果加载信号时界面弹出故障信息,但操作人员确认并无相应的操作故障时,有可能出现了装置自身的硬件故障,此时用户可关闭电源,然后重新上电加载信号,仍旧弹出故障信息,用户可联系我公司技术支持。

5.1.19 其他

◆ 当输入的数据格式错误时,编辑框会自动提示"不合法操作",按任意键清除编辑框内的内容。

5.2 相位输出界面

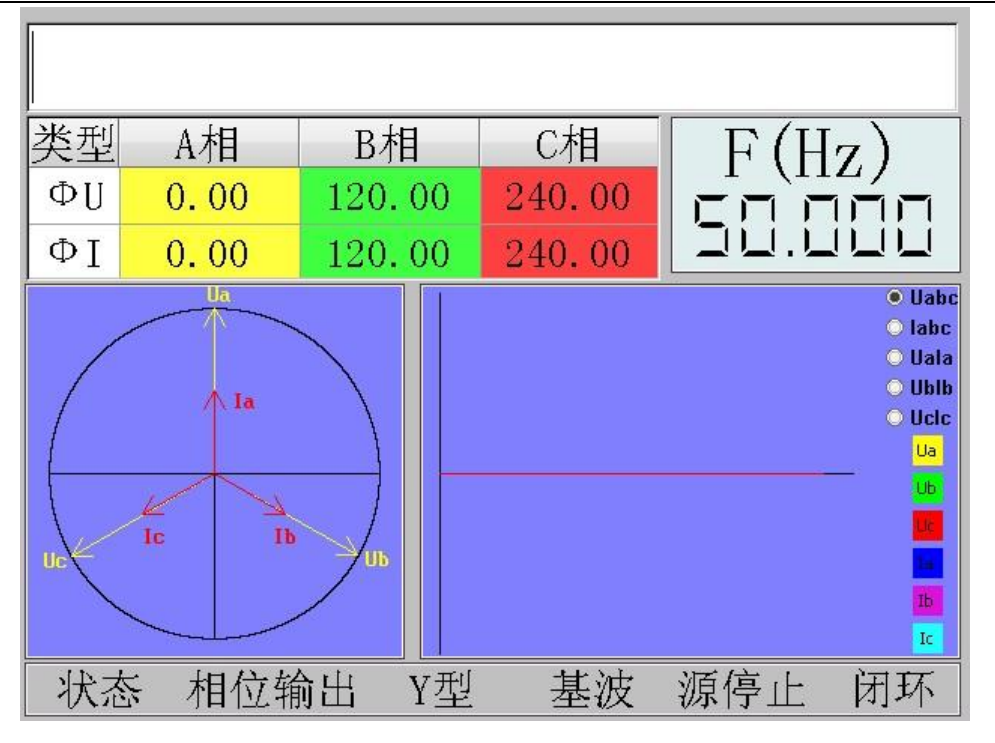

- 5.2.1 基本功能
- ◆ 在该界面下对电压、电流、相位、有功功率、无功功率、频率的操作步骤同标准输出界面下的操作步骤相
   同。
- ◆ 在该界面下,电压、电流试验点,功率因数试验点的使用方法同标准界面下的使用方法相同。
- ◆ 在该界面下,不能改变电压、电流的量程档位。
- ◆ 在该界面下,不能使用 SET 全局设定模式。
- ◆ 在该界面下,不能设定电能参数。
- ◆ 在该界面下,【IMP】、【Set】键无效。

5.2.2 矢量图显示

◆ 实时显示三相电压,三相电流的相位;三相电压、三相电流的相位会随着测量值的改变而改变。

5.2.3 波形显示

- ◆ 真实反应电压、电流的输出波形。
- ◆ 分别显示三相电压,三相电流,A相电压与电流,B相电压与电流,C相电压与电流的波形。
- ◆ 波形之间的切换通过【→】键来实现。
- ◆ 直观显示基波波形和带谐波含量的波形。
- ◆ 例图如下:

三相电压基波波形

A 相电压带谐波的波形 , BC 相基本波形

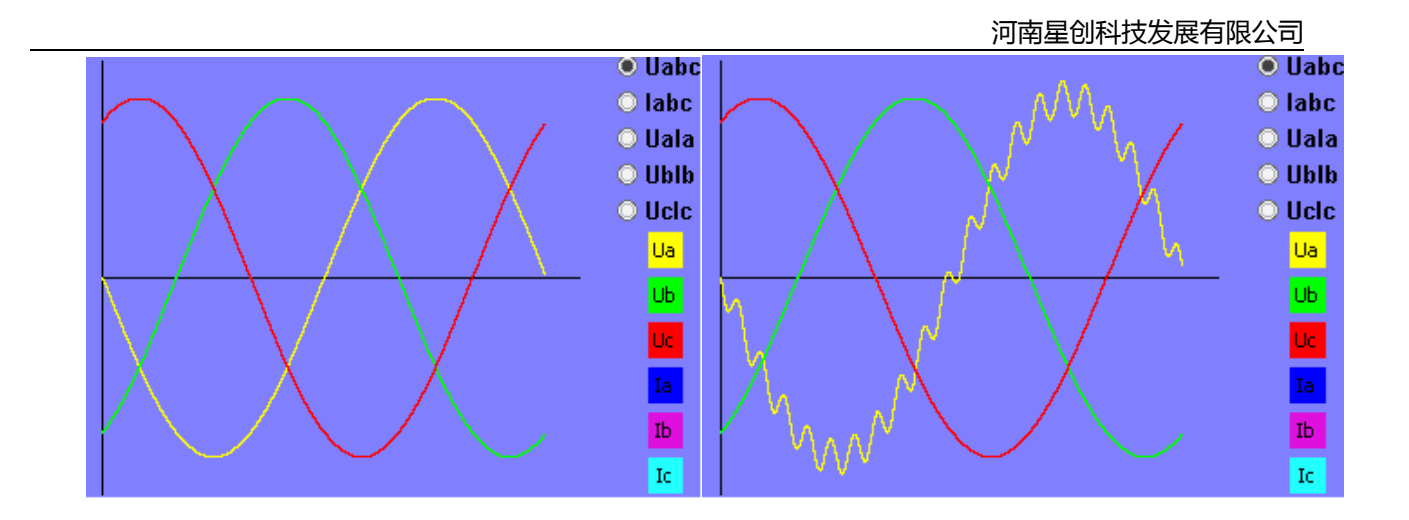

#### 5.3 谐波显示

| A4 | <t< th=""></t<>        |      |      |      |         |           |  |
|----|------------------------|------|------|------|---------|-----------|--|
|    | 电压含量                   | 电压相位 | 电流含量 | 电流相位 | 有功功率(₩) | 无功功率(var) |  |
| 2  | 0.00                   | 0.00 | 0.00 | 0.00 | 0.00    | 0.00      |  |
| 3  | 0.00                   | 0.00 | 0.00 | 0.00 | 0.00    | 0.00      |  |
| 4  | 0.00                   | 0.00 | 0.00 | 0.00 | 0.00    | 0.00      |  |
| 5  | 0.00                   | 0.00 | 0.00 | 0.00 | 0.00    | 0.00      |  |
| 6  | 0.00                   | 0.00 | 0.00 | 0.00 | 0.00    | 0.00      |  |
| 7  | 0.00                   | 0.00 | 0.00 | 0.00 | 0.00    | 0.00      |  |
| 8  | 0.00                   | 0.00 | 0.00 | 0.00 | 0.00    | 0.00      |  |
| 9  | 0.00                   | 0.00 | 0.00 | 0.00 | 0.00    | 0.00      |  |
| 10 | 0.00                   | 0.00 | 0.00 | 0.00 | 0.00    | 0.00      |  |
| 11 | 0.00                   | 0.00 | 0.00 | 0.00 | 0.00    | 0.00      |  |
| 12 | 0.00                   | 0.00 | 0.00 | 0.00 | 0.00    | 0.00      |  |
| 13 | 0.00                   | 0.00 | 0.00 | 0.00 | 0.00    | 0.00      |  |
| 14 | 0.00                   | 0.00 | 0.00 | 0.00 | 0.00    | 0.00      |  |
| 步  | 状态 谐波显示 Y型 基波 全波测量 源停止 |      |      |      |         |           |  |

5.3.1 基本功能

- ◆ 在该界面下对电压、电流、相位、有功功率、无功功率、频率的操作步骤同标准输出界面下的操作步骤相
   同;电压、电流试验点,功率因数试验点的使用方法同标准界面下的使用方法相同。
- ◆ 在该界面下,不能改变电压、电流的量程档位。
- ◆ 在该界面下,不能使用 SET 全局设定模式。
- ◆ 在该界面下,不能设定电能参数。
- ◆ 在在该界面下,【IMP】、【Set】键无效。

5.3.2 查看三相电压,三相电流各次谐波

◆ 按【→】键,依次显示各相谐波。

5.3.3 谐波配方设置

- ◆ 本系列标准源含有谐波配方功能,即可以事先输入需要的谐波,并保存起来;当需要使用时,可以直接启动配方功能。
- ◆ 通过旋转编码器,可以依次选择数据编辑框->启动/停止按钮->方案选择按钮
- ◆ 谐波配方默认处于关闭状态,如果需要启动当前配方,可以选中启动/停止按钮,按【Ent】键,按钮由启 动状态切换成停止状态,表明启动当前配方;再按【Ent】键,关闭谐波配方功能。
- ◆ 选中方案选择按钮,按【Ent】键,进入谐波配方设置界面:

|    |    |      | 谐波设置 |      |       |
|----|----|------|------|------|-------|
| 方案 | -  |      |      |      |       |
| 阶次 | 含量 | 初始相位 | 类型   | 阶次   | 2 💌   |
|    |    |      |      | 谐波含量 | 0 💌 % |
|    |    |      |      | 初始相位 | ° 000 |
|    |    |      |      | 🗖 Ua | 🗖 Ia  |
|    |    |      |      | 🗆 ИЪ | 🗖 ІЬ  |
|    |    |      |      | Uc   | 🗌 Ic  |
|    |    | 增添   | 刪除   | 确定   | 取消    |

- ◆ 谐波设置功能如下:
- 本系列标准源包含五组谐波配方方案,每组最多设定10次谐波。
- 按(→)键,依次选中谐波方案->谐波阶次设定->谐波含量设定->初始相位设定->电参量 Ua->电参量 Ia-> 电参量 Ub->电参量 Ib->电参量 Uc->电参量 Ic->增添按钮->删除按钮->确定按钮->取消按钮
- 按【←】键,功能和【→】键相同,但选择顺序相反。
- 选中谐波方案,按【Ent】键,弹出下拉框,转动编码器,依次选择方案,再按【Ent】键,下拉框收起。
- 选中谐波阶次,按【Ent】键,弹出下拉框,转动编码器,依次选择谐波阶次,再按【Ent】键,下拉框收起。
- 选中谐波含量,按【Ent】键,弹出下拉框,转动编码器,依次选择谐波含量,再按【Ent】键,下拉框收起。
- 选中谐波初始相位,转动编码器,设定谐波初始相位。
- 选中电参量 Ua,按【Ent】键,选中电参量 Ua,再按【Ent】键,选中取消。
- 选中电参量 Ia,按【Ent】键,选中电参量 Ia,再按【Ent】键,选中取消。
- 选中电参量 Ub,按【Ent】键,选中电参量 Ub,再按【Ent】键,选中取消。
- 选中电参量 Ib , 按【Ent】键 , 选中电参量 Ib , 再按【Ent】键 , 选中取消。
- 选中电参量 Uc , 按【Ent】键 , 选中电参量 Uc , 再按【Ent】键 , 选中取消。
- 选中电参量 Ic,按【Ent】键,选中电参量 Ic,再按【Ent】键,选中取消。

- 选中增添按钮,按【Ent】键,将设定的谐波放入临时存储框中。
- 选中删除按钮,按【Ent】键,将临时存储框设定的谐波删除。
- 选中确认按钮,将临时存储框内存储的谐波保存起来,且选中当前方案,退出谐波设置界面,返回谐波显示界面。
- 选中取消按钮,当前谐波设置界面设置的任何功能都不保存,并退出谐波设置界面,返回谐波显示界面。

5.4 直流输出

| 参量                                  | 输出值                    | 变送测量                      | 实测值     |
|-------------------------------------|------------------------|---------------------------|---------|
| 75mV                                | 0.0000                 | 电压输入                      | 0.000V  |
| 200uA                               | 0.000                  | 电流输入                      | 0.000mA |
| <mark>注意:</mark><br>输出 <sup>j</sup> | 在输出直流电压<br><sup></sup> | 前,确保交 <del>》</del><br>记拔出 | 乱电压     |
| 状态 直                                | 流输出 Y型 基               | 表波 全波派                    | 则量 源停止  |

- 5.4.1 电压量程设定
- ◆ 按【Vrange】键,可直接切换直流电压量程档位(600V、300V、100V、10V、1V、200mV、75mV、灵 活档(用户可自行设定))。
- ◆ 按【数字】【Vrange】键,可自行设定灵活档的直流电压量程,量程范围为7mV-720V;如果设定电压 量程小于7mV,则设定失败;如果设定电压量程大于720V,则按量程的最大设定值720V设定当前电压 量程。
- ◆ 切换电压量程档位时,电压输出自动降为 0V。
- ◆ 直流电压和直流电流不能同时输出,如果当前是电流输出,按【Vrange】键,切换到电压输出。

5.4.2 电流量程设定

- ◆ 按【IRange】键,可直接切换直流电流量程档位(200uA、1mA、20mA、50mA、(用户可灵活设定值的 档位))。
- ◆ 按【数字】【IRange】键,可自行设定灵活档的电流量程,量程范围为 20uA-60mA;如果设定电流量程 小于 20uA,则设定是被;如果设定电流量程大于 60mA,则按量程的最大设定值 60mA 设定当前电流量 程。
- ◆ 切换电流量程档位时,电流输出自动降为 0A。
- ◆ 直流电压和直流电流不能同时输出,如果当前是电压输出,按【Irange】键,切换到电流输出。

5.4.3 直流电压设定

- ◆ 按【数字】【U】【Ent】键,设置直流电压。
- ◆ 按【U】【Ent】键,窗口显示U=XXXXXXV,光标定位在个位数上,按【←】键光标左移,按【→】
   键光标右移,转动编码器可调节当前设定值。
- ◆ 按【-】【数字】【U】【Enter】键,设置当前直流负电压。
- ◆ 【数字】超当前电压量程 120%时,按量程 120%输出。

5.4.4 直流电流设定

- ◆ 按【数字】【I】【Ent】键,设置直流电流。
- ◆ 按【I】【Ent】键,窗口显示 I = XXXXXX A, 光标定位在个位数上, 按【←】键光标左移,按【→】
   键光标右移,转动编码器可调节当前设定值。
- ◆ 按【-】【数字】【Enter】键,设置当前直流负电流。
- ◆ 【数字】超当前电流量程 120%时,按量程 120%输出。

5.4.6 变送测量功能

- ◆ 对-15V ~ 0 ~ 15V 信号的变送测量,在标准源后面板上输入直流电压。
- ◆ 对-30mA ~ 0 ~ 30mA 信号的变送测量,在标准源后面板上输入直流电流。

6 附录

STR3060B 三相交直流标准源支持 USB 鼠标操作:

使用 USB 鼠标操作有以下优点:

- ◆ USB 鼠标配合虚拟软件键盘,实现鼠标操作
- ◆ 配有多个虚拟软件键盘,操作方便快捷
- ◆ 面板操作和 USB 鼠标操作可同时进行,且不相互影响
- ◆ 鼠标+虚拟软件键盘,可实现标准源的所有操作
- ◆ 上电、热插拔 , USB 鼠标不受影响

6.1 标准输出界面

打开标准界面,鼠标双击编辑框内部,自动弹出虚拟软件键盘,如下图:

| 类型    |                         | A | 相     | B相 C相         |        |        |      |         |      |  |
|-------|-------------------------|---|-------|---------------|--------|--------|------|---------|------|--|
| 220.0 | 20.0V 0.000             |   | 0.00  | 0.000         |        | 电能常数   |      |         |      |  |
| 5. OA | 5. 0A 0. 00000          |   | 0.000 | 0.0000        | 0      |        |      |         |      |  |
| ΦU(°  | ΦU(°) <mark>0.00</mark> |   | 120.  | 00            | 240.00 | )      | 脉冲个数 |         |      |  |
| ΦI(°  | ΦΙ(°) <mark>0.00</mark> |   | 120.  | 00            | 240.00 | )      |      | <u></u> |      |  |
| 7     |                         | 8 | 9     | $\triangle/Y$ | Vrange | Irange | Pg   | JUр     | PgDn |  |
| 4     |                         | 5 | 6     | U             | -      | Φ      |      | /w      | +    |  |
| 1     |                         | 2 | 3     | P Q           |        | F      | X    | (b      | OFF  |  |
| 0     | 0                       |   | А     | В             | С      | Ze     | ero  | Ent     |      |  |

# 6.1.1 虚拟软键盘按键功能说明

| 【Vange】       | 切换电压量程          | [U]         | 设置、显示、调节电压   |
|---------------|-----------------|-------------|--------------|
| 【Iange】       | 切换电流量程          | [1]         | 设置、显示、调节电流   |
| 【PgUp】        | 界面切换,上一个界面      | [Φ]         | 设置、显示、调节相位   |
| 【PgDn】        | 界面切换,下一个界面      | <b>[</b> F] | 设置、显示、调节频率   |
| 【Zero】        | 所有输出降为 0、取消谐波   | <b>[</b> P] | 设置、显示、调节有功功率 |
| 【Ent】         | 确认键             | [Q]         | 设置、显示、调节无功功率 |
| 【s/w】         | 切换到虚拟快捷键盘       | 【Xb】        | 设置谐波         |
| <b>[</b> Δ/Υ] | 三相四线/三相三线       | [A] [B] [C] | 相序指示         |
| [OFF]         | 源状态指示 ( 开源/关源 ) | 【0-9】       | 数字键          |
| [→]           | 后退键             | [.]         | 小数点          |
|               |                 | [-]         | 负号键          |

6.1.2 基本功能

◆ 对电压、电流、相位、有功功率、无功功率、频率的操作步骤同面板操作相同。

6.1.3 软件界面切换

◆ 按【s/w】键,切换到快捷界面,快捷界面如下:

| 参量        |                         | A   | 相    | B柞    | 1                                     | C相     |               |     |  |  |
|-----------|-------------------------|-----|------|-------|---------------------------------------|--------|---------------|-----|--|--|
| 57.7      | 7V 0.0000               |     |      | 0.00  | 00                                    | 0.0000 | ) 脉?          | 中常数 |  |  |
| 1. OA     | 1.0A 0.00000            |     |      | 0.000 | 000                                   | 0.0000 | 0             |     |  |  |
| ΦU(°      | ΦU(°) <mark>0.00</mark> |     |      | 120.  | 00                                    | 240.00 | ) 脉?          | 中个数 |  |  |
| ΦI (°     | ΦI(°) 0.00              |     | . 00 | 120.  | 00                                    | 240.00 | )             |     |  |  |
| 120%      | 1(                      | 00% | 80%  | U     | I                                     | Φ      | step<br>0.00% | s/w |  |  |
| 60%       | 5                       | 0%  | 40%  | А     | В                                     | С      |               | Ų   |  |  |
| 20%       | 20% 10% 5%              |     | OL   | 0.5L  | 0.8L                                  | .1% †  | .1%↓          |     |  |  |
| 0.5% 0% 1 |                         |     |      |       | · · · · · · · · · · · · · · · · · · · |        |               |     |  |  |

快捷键功能说明

| [0] [0.5L] [0.8L] [1] [0.8C] [0.5C] [0C]                             | 功率因数快捷键     |
|----------------------------------------------------------------------|-------------|
| [U] [Ι] [Φ]                                                          | 电压、电流、相位    |
| [A] [B] [C]                                                          | 相序指示        |
| [120%] [100%] [80%] [60%] [50%] [40%] [20%]<br>[10] [5%] [0.5%] [0%] | 电压、电流百分比快捷键 |
| 【.1%↑】【.01%↑】【0.1%↓】【0.01%↓】                                         | 电压、电流步进快捷键  |
|                                                                      | 灵活档步进快捷键    |
| [step/0.00%]                                                         | 当前步进灵活档档位   |
| [S/W]                                                                | 虚拟键盘切换      |

◆ 电压、电流快捷键的操作步骤同面板相同。

◆ 功率因数快捷键的操作步骤同面板相同。

◆ 虚拟软件键盘提供电压、电流的步长功能,具体的操作如下:

■ 步长包括 2 组固定的 0.01%1↓、0.1%1↓快捷键和 1 组灵活的步长快捷键,默认灵活步
 1%。

■ 按【U】【步长快捷键】,在原三相电压信号上增加或减少此次步进值,此次步进值=当 前电压量程\*当前步进百分比。如果最终三相设定电压超出120%量程,就按120%量程 输出,如果最终三相设定电压小于 0V,就按 0V 输出。

■ 按【U】【A】【步长快捷键】, 在原 A 相电压信号上增加或减少此次步进值,此次步进 值=当前 电压量程\*当前步进百分比。如果最终 A 相设定电压超出 120%量程, 就按 120% 量程输出, 如果最终 A 相设定电压小于 0V, 就按 0V 输出。

■ 按【U】【B】【步长快捷键】,在原三相电压信号上增加或减少此次步进值,此次步进 值=当前

电压量程\*当前步进百分比。如果最终 B 相设定电压超出 120%量程,就按 120% 量程输出,如果最终 B 相设定电压小于 0V,就按 0V 输出。

■ 按【U】【C】【步长快捷键】, 在原三相电压信号上增加或减少此次步进值, 此次步进 值=当前 电压量程\*当前步进百分比。如果最终 C 相设定电压超出 120%量程, 就按 120% 量程输出, 如果最终 C 相设定电压小于 0V, 就按 0V 输出。

■ 按【I】【步进快捷键】,在原三相电流信号上增加或减少此次步进值,此次步进值=当前 电流量程 \*当前步进百分比。如果最终三相设定电流超出 120%量程,就按 120%量程输 出,如果最终三相设定 电流小于 0A,就按 0A 输出。

■ 按【I】【A】【步进快捷键】,在原三相电流信号上增加或减少此次步进值,此次步进值 =当前电流量程\*当前步进百分比。如果最终 A 相设定电流超出 120%量程,就按 120% 量程输出,如果最终 A 相设定电流小于 0A,就按 0A 输出。

■ 按【I】【B】【步进快捷键】,在原三相电流信号上增加或减少此次步进值,此次步进值 =当前电流量程\*当前步进百分比。如果最终 B 相设定电流超出 120%量程,就按 120% 量程输出,如果最终 B 相设定电流小于 0A,就按 0A 输出。

■ 按【I】【C】【步进快捷键】,在原三相电流信号上增加或减少此次步进值,此次步进值 =当前电流量程\*当前步进百分比。如果最终 C 相设定电流超出 120%量程,就按 120% 量程输出,如果最终 C 相设定电流小于 0A,就按 0A 输出。

| 参量<br>57.7V | 参量 A f                 |       |            |     |    | 8    | 9    | · -     | 脉     | 中常数       |
|-------------|------------------------|-------|------------|-----|----|------|------|---------|-------|-----------|
| 1.0A        |                        | 0.00  |            | 4 5 |    | 6    | Cir  | ) 1(    | 0000  |           |
| ΦI(°        | ΦU(°) 0.(<br>ΦI(°) 0.( |       | . 0<br>. 0 | 1   | 1  | 2    | 3    | Cir     |       | 甲个致<br>20 |
| 120%        | 1(                     | 00%   | 8          | 0   |    | •    | E    | int     | step  | s/w       |
| 60%         | 5                      | 0%    | 4          | 40% |    | А    | В    | С       | 1     | I s↓      |
| 20%         | 1                      | 10% 5 |            | 5%  |    | OL   | 0.5L | 0.8L    | .1%†  | .1% ↓     |
| 0.5%        | 6 0%                   |       | 1          | Č.  | 0C | 0.5C | 0.8C | . 01% ↑ | .01%↓ |           |

■ 双击【step】键,弹出虚拟数字软件键盘,设置步长,如下图:

6.1.4 脉冲常数、脉冲个数的设置

◆ 鼠标双击脉冲常数框内,弹出虚拟数字软件键盘,设置脉冲常数,如下图:

| -      |         |   |    |         |    |     |      |         |
|--------|---------|---|----|---------|----|-----|------|---------|
| 参量     | A相      | - | 7  | 8       | a  |     | *    |         |
| 57.7V  | 0.0000  | 1 | 5  | 0       | 5  |     |      | 脉冲常数    |
| 1.0A   | 0.0000  | 2 | 4  | 5       | 6  |     |      |         |
| ΦU(° ) | 0.00    |   | 4  | <u></u> | 2  | 20  | Clr  | 脉冲个数    |
| ΦI(°)  | 0.00    | 3 | 1  | 2       | 3  |     |      | 20      |
| P (w)  | 0.0000  | ( | D  |         |    | Er  | nt   | 0.000   |
| Q(var) | 0.0000  |   | U. | 0000    | U  | . t | 000  | 0.000   |
| S (VA) | 0.0000  |   | 0. | 0000    | 0  | . 0 | 000  | 0.000   |
| PF     | 1.00000 | ) | 1. | 00000   | 1. | 0   | 0000 | 0.00000 |
| F(Hz)  | 50.000  |   | 50 | 000     | 5  | 0.  | 000  | Σ       |
| 状态     | 标准输出    | Н | Yź | 型       | 基波 | ŧ   | 源停   | 止 闭环    |

- ◆ 脉冲常数的设定范围在【1, 10<sup>8</sup>】之间;如果设定数据小于1,则设定失败;如果设定数据大于10<sup>8</sup>,则 按电能常数的最大设定值10<sup>8</sup>设定当前电能常数。
- ◆ 输入设定的数据后,按虚拟数字软件键盘上的【Ent】键,脉冲常数设置结束,收起虚拟数字软件键盘。
- ◆ 同理,双击脉冲个数框内,弹出虚拟数字软件键盘,设置脉冲个数。
- ◆ 脉冲个数的设定范围在【1,65535】之间;如果设定数据小于1,则设定失败;如果设定数据大于65535, 则按脉冲个数的最大设定值65535设定当前脉冲个数。

# 6.2 相位输出界面

鼠标双击编辑框内部,自动弹出虚拟软件键盘,如下图:

| 类型  | A相            | В   | 相             | C相                                   |     | F (H | z)   |  |
|-----|---------------|-----|---------------|--------------------------------------|-----|------|------|--|
| ΦIJ | 0.00          | 120 | 0.00          | 240.0                                | 0 _ |      |      |  |
| ΦΙ  | 0.00          | 120 | 0.00          | 240.0                                | 0 - |      |      |  |
|     |               |     |               | • Uabc<br>• labc<br>• Uala<br>• Ublb |     |      |      |  |
| 7   | 8             | 9   | $\triangle/Y$ |                                      |     | PgUp | s/w  |  |
| 4   | 5             | 6   | А             | В                                    | С   | PgDn | OFF  |  |
| 1   | 2             | 3   | U             | Ĩ.                                   | Xb  | *    | Zero |  |
| 0   | . <del></del> | ·   | Ρ             | Q                                    | Φ   | F    | Ent  |  |

# 6.2.1 基本功能

◆ 对电压、电流、相位、有功功率、无功功率、频率的操作步骤同面板操作相同

## 6.2.2 快捷键操作

◆ 按【s/w】键,切换到快捷界面,快捷界面如下:

| 类型   | A相   | В   | 相     | C相    |      | F (H          | z)                                   |  |
|------|------|-----|-------|-------|------|---------------|--------------------------------------|--|
| ΦIJ  | 0.00 | 120 | 0.00  | 240.0 | 0 5  |               |                                      |  |
| ΦI   | 0.00 | 120 | ). 00 | 240.0 | 0 –  |               |                                      |  |
|      |      |     |       |       |      |               | ● Uabc<br>○ labc<br>○ Uala<br>○ Ublb |  |
| 120% | 100% | 80% | U     | 1     | Φ    | step<br>0.00% | s/w                                  |  |
| 60%  | 50%  | 40% | А     | В     | С    | 1             | 4                                    |  |
| 20%  | 10%  | 5%  | OL    | 0.5L  | 0.8L | .1% †         | .1%↓                                 |  |
| 0.5% | 0%   | 1   | 0C    | 0.5C  | 0.8C | . 01% †       | .01%↓                                |  |

- ◆ 电压、电流快捷键的操作步骤同面板相同
- ◆ 功率因数快捷键的操作步骤同面板相同

## 6.3 谐波显示界面

鼠标双击编辑框内部,自动弹出虚拟软件键盘,如下图:

|        |           |     |    |     |    |   |      |    |      |        |     |      | 启动   |
|--------|-----------|-----|----|-----|----|---|------|----|------|--------|-----|------|------|
| A相     | 盽         | 电压着 | 圣》 | 欠谐  | 波  | 含 | 量(%  | 6) | 和初   | 城      | 自相位 | 之(°) | 方案一  |
|        | 含         | 量   | 相  | 1位  |    |   | 含量   | =  | 相位   | Ż      |     | 含量   | 相位   |
| 2      | 0.00 0.00 |     |    |     |    | 3 | 0.00 | )  | 0.00 | )      | 24  | 0.00 | 0.00 |
| 3      | 0         | 00  | 0  | .00 | 1. | 4 | 0.00 | )  | 0.00 | 2      | 25  | 0.00 | 0.00 |
| 4      | 0.        | 00  | 0  | .00 | 1: | 5 | 0.00 | Ś  | 0.00 | Ϋ́     | 26  | 0.00 | 0.00 |
| 2<br>2 | U.        | 00  | 0  | .00 |    | 0 | 0.00 |    | 0.00 | )<br>P | 21  | 0.00 | 0.00 |
| 7      |           | 8   |    | 9   |    | Z | \/Y  |    |      | 4      |     | PgUp | s/w  |
| 4      | 4 5 6     |     |    |     |    | А |      |    | В    | 8      | С   | PgDn | OFF  |
| 1      | 1 2 3     |     |    |     |    |   | U    |    | I    |        | Xb  | -    | Zero |
| 0      | 5<br>2    | -   |    | •   |    |   | Ρ    |    | Q    |        | Φ   | F    | Ent  |

6.3.1 基本功能

◆ 对电压、电流、相位、有功功率、无功功率、频率的操作步骤同面板操作相同

# 6.3.2 快捷键操作

◆ 按【s/w】键,切换到快捷界面,快捷界面如下:

|         |                                  |     |   |     |   |       |      |   |      |   |     |               | 启动    |
|---------|----------------------------------|-----|---|-----|---|-------|------|---|------|---|-----|---------------|-------|
| 』<br>A相 | A相电压各次谐波含量(%)和初始相位(°)            |     |   |     |   |       |      |   |      |   |     |               | 方案一   |
|         | 含                                | 量   | 相 | 1位  |   |       | 含量   |   | 相位   | Ż |     | 含量            | 相位    |
| 2       | 0                                | .00 | 0 | .00 | 1 | 3     | 0.00 | ) | 0.00 | ) | 24  | 0.00          | 0.00  |
| 3       | 0                                | .00 | 0 | .00 | 1 | 4     | 0.00 | ) | 0.00 | ) | 25  | 0.00          | 0.00  |
| 4       | 4 0.00 0.00 15 0.00 0.00 26 0.00 |     |   |     |   |       |      |   |      |   |     | 0.00          |       |
| 5       | 0                                | .00 | 0 | .00 | 1 | 6     | 0.00 | ) | 0.00 | ) | 27  | 0.00          | 0.00  |
| 120     | %                                | 100 | % | 80% | 6 |       | U    |   | I    |   | Φ   | step<br>0.00% | s/w   |
| 60%     | 60% 50% 40%                      |     |   |     |   | А     |      |   | В    |   | С   |               | V     |
| 20%     | %                                | 10% | % | 5%  | , | 0.550 | OL   | ( | ).5L | 0 | .8L | .1% †         | .1%↓  |
| 0.5     | 0.5% 0% 1                        |     |   |     |   |       | 0C   | C | ).5C | 0 | .8C | . 01% †       | .01%↓ |

- ◆ 电压、电流快捷键的操作步骤同面板相同
- ◆ 功率因数快捷键的操作步骤同面板相同

# 6.4 直流输出界面

鼠标双击编辑框内部,自动弹出虚拟软件键盘,如下图:

| 参量 输     |      |     | 出值  | 变j | 送测量                                                                                                    | 实测            | 则值    |  |  |
|----------|------|-----|-----|----|----------------------------------------------------------------------------------------------------|---------------|-------|--|--|
| 75mV 0.0 |      |     | 000 | 电归 | 变送测量 实测值     电压输入 0.000V     电流输入 -10.423m/     step 0.00% S/W     0.00% S/W     0.00% S/W     0.00% ↓ |               |       |  |  |
| 200      | uA   | 0.( | 000 | 电测 | 流输入                                                                                                    | -10.423mA     |       |  |  |
| 120%     | 100% | 80% |     |    |                                                                                                    | step<br>0.00% | s/w   |  |  |
| 60%      | 50%  | 40% |     |    |                                                                                                    |               | ¥     |  |  |
| 20%      | 10%  | 5%  |     |    |                                                                                                    | .1%†          | .1%↓  |  |  |
| 0.5%     | 0%   |     | 5   |    |                                                                                                    | . 01% †       | .01%↓ |  |  |

6.4.1 基本功能

◆ 对电压、电流、相位、有功功率、无功功率、频率的操作步骤同面板操作相同

## 6.4.2 快捷键操作

◆ 按【s/w】键,切换到快捷界面,快捷界面如下:

| 参     | 量<br>【 | 输出     | 出值 |      | 变i   | 送测量       | 实测   | 则值   |
|-------|--------|--------|----|------|------|-----------|------|------|
| 75mV  |        | 0.0000 |    | 电压输入 |      | 0.000V    |      |      |
| 200uA |        | 0.000  |    | 电流输入 |      | -10.423mA |      |      |
| 7     | 8      | 9      |    | Vr   | ange | Irange    | PgUp | s/w  |
| 4     | 5      | 6      |    |      |      |           | PgDn | OFF  |
| 1     | 2      | 3      |    |      |      |           | +    | Zero |
| 0     |        | •      |    |      |      |           |      | Ent  |

# 6.5 仪器校准(支持 USB 鼠标操作)

仪器校准界面如下:

| 电压量程    | 幅度     | <u></u><br>A相 | 相 | 相 |   |
|---------|--------|---------------|---|---|---|
| 57.7V 💌 | 标准电压   |               |   |   | V |
| 电流量程    | 标准电流   | 入密码           |   |   | A |
| 1.0A 💌  | 实测电 🔽  |               |   |   | V |
|         | 实测电    |               |   |   | A |
|         | 相位     | A相            | 相 | 相 |   |
|         | 电压标准相位 |               |   |   |   |
| 保存      | 电流标准相位 |               |   |   |   |
|         | 电压实测相位 |               |   |   |   |
| 校止参致    | 电流实测相位 |               |   |   |   |
|         |        |               |   |   |   |
|         |        |               |   |   |   |

>流输出校准|百流输出校准|百流测量校准|

6.5.1 输入密码

◆ 在进入仪器校准界面前,首先需要正确输入6位密码,否则不能进入

6.5.2 交流输出校准

◆ 输入密码正确后,首先进入交流输出校准界面,如下图所示 态流输出校准,直流输出校准,直流测量校准。

| 电压量程    | 幅度     | A相 | 相 | 相 |   |
|---------|--------|----|---|---|---|
| 57.7V 🔽 | 标准电压   |    |   |   | V |
| 电流量程    | 标准电流   |    |   |   | A |
| 1.0A 🔻  | 实测电压   |    |   |   | V |
|         | 实测电流   |    |   |   | A |
|         | 相位     | A相 | 相 | 相 |   |
|         | 电压标准相位 |    |   |   |   |
| 保存      | 电流标准相位 |    |   |   |   |
|         | 电压实测相位 |    |   |   |   |
| 校正参数    | 电流实测相位 |    |   |   |   |
|         |        |    |   |   |   |

名词说明:

标准电压:标准源自身测得的当前电压(自动获取,不需要输入)

标准电流:标准源自身测得的当前电流(自动获取,不需要输入)

标准电压相位:标准源自身测得的当前电压相位(自动获取,不需要输入)

标准电流相位:标准源自身测得的当前电流相位(自动获取,不需要输入)

实测电压:用标准电压表测得的当前电压(需要手动输入)

**实测电流**:用标准电流表测得的当前电流(需要手动输入)

实测电压相位:用标准相位表测得的当前电压相位(需要手动输入)

**实测电流相位**:用标准相位表测得的当前电流相位(需要手动输入)

具体操作如下:

- ◆ 界面的操作通过【→】、【←】、【Enter】键或旋转编码器来实现所有的操作。
- ◆ 编码器顺时针转动等同于按下【→】键,编码器逆时针转动等同于按下【←】键,编码器按下等同于按下 【Enter】键。
- ◆ 【→】、【←】键用于选择各个电参量 , 【Enter】键用于编辑、确定当前电参量。
- ◆ 当选中电压量程或电流量程时,按【Enter】键弹出下拉框选项,转动编码器或按【→】、【←】键,选中 设置档位,再按【Enter】键,下拉框收起。
- ◆ 电压量程和电流量程设定后,按任意 U/I 试验点,系统将自动开源,并按当前电压、电流百分比输出电压、
   电流。
- ◆ 当需要手动输入实测电压、电流、电压相位、电流相位时。先按【Enter】键,进入可编辑状态,然后手动 输入实测值,最后再按【Enter】键,退出编辑状态。

◆ 选中"校正参数"按钮,按【Enter】键,弹出"校正参数菜单",如下图所示:

| 父流输出校准[直流输出校准]直流测量校准] |        |      |      |      |  |
|-----------------------|--------|------|------|------|--|
| 由氏骨段                  | 校正参数   |      |      |      |  |
|                       |        | A相   | B相   | C相   |  |
| 220.00                | 电压AD输入 | 0    | 0    | 0    |  |
| 电流量程                  | 电压DA输出 | 0    | 0    | 0    |  |
| 5.0A 🔻                | 电流AD输入 | 0    | 0    | 0    |  |
|                       | 电流DA输出 | 0    | 0    | 0    |  |
|                       | 电压输入相位 | 0.00 | 0.00 | 0.00 |  |
|                       | 电压输出相位 | 0.00 | 0.00 | 0.00 |  |
| 保存                    | 电流输入相位 | 0.00 | 0.00 | 0.00 |  |
|                       | 电流输出相位 | 0.00 | 0.00 | 0.00 |  |
| 校正参数                  |        |      | 复位   | 返回   |  |
|                       | 电流实测相位 |      |      |      |  |

大逆於山於湖|西逆於山於湖|西遊测昌於湖|

- ◆ 选中"保存"按钮,按【Enter】键,系统将保存校准值。
- ◆ USB 鼠标支持以上的所有操作,操作方法和上位机操作方法相同。

6.5.3 直流输出校准

◆ 按【Set】键,系统将由交流输出校准界面跳转到直流输出校准界面,如下图所示:

| 交流输出校准 直流输出校准 直流测量校准 |      |    |  |  |  |
|----------------------|------|----|--|--|--|
| 输出量程选择               |      |    |  |  |  |
| 75.0mV 💌             | 低位输出 | mV |  |  |  |
|                      | 高位输出 | mV |  |  |  |
|                      | 保存   |    |  |  |  |
|                      |      |    |  |  |  |
|                      |      |    |  |  |  |
|                      |      |    |  |  |  |
|                      |      |    |  |  |  |

具体操作如下:

- ◆ 界面的操作通过【→】、【←】、【Enter】键或旋转编码器来实现所有的操作。
- ◆ 当选中输出量程时,按下【Enter】键弹出下拉框选项,转动编码器或按【→】、【←】键,选中设置档位,

再按【Enter】键,下拉框收起。

- ◆ 当需要手动输入实测电压、电流时。先按【Enter】键,进入可编辑状态,然后手动输入实测值,最后再按 【Enter】键,退出编辑状态。
- ◆ 选中"保存"按钮,按【Enter】键,系统将保存校准值。
- ◆ USB 鼠标支持以上的所有操作 , 操作方法和上位机操作方法相同。

6.5.4 直流测量校准

◆ 按【Set】键,系统将由直流输出校准界面切换到直流测量校准界面,如下图所示:

交流输出校准|直流输出校准|直流测量校准|

| 输入量程选择<br> | 校准零位 |  |
|------------|------|--|
|            | 校准满位 |  |
|            | 保存   |  |
|            |      |  |
|            |      |  |
|            |      |  |

具体操作如下:

- ◆ 当选中输入量程时,按下【Enter】键弹出下拉框选项,转动编码器或按【→】、【←】键,选中设置档位, 再按【Enter】键,下拉框收起。
- ◆ 选中"保存"按钮,按【Enter】键,系统将保存校准值。
- ◆ USB 鼠标支持以上的所有操作,操作方法和上位机操作方法相同。

6.6 参数设置(支持 USB 鼠标操作) 参数设置界面如下:

| 串口与时间[其它]  |                |
|------------|----------------|
| 通讯地址 0     | ▼ 保存           |
| RS232      | RS485          |
| 波特率 115200 | ▼ 波特率 115200 ▼ |
| 数据位 9      | ▼ 数据位 9 ▼      |
| 停止位 2      | ▼ 停止位 2 ▼      |
| 校验位 Even   | ▼ 校验位 Even ▼   |
| 年 2014 月   | 月 03 日 10      |
| 时 10 分     | 分 11 秒 00      |

6.6.1 参数设置

- ◆ 界面的操作通过【→】、【←】、【Enter】键或旋转编码器来实现所有的操作。
- ◆ 设置串口通信参数时,按下【Enter】键弹出下拉框选项,转动编码器或按【→】、【←】键,选中设置档位,再按【Enter】键,下拉框收起。
- ◆ 当设置系统时钟时,光标自动选中数据的个位数。先按【Enter】键,进入可编辑状态,然后转动编码器或 按【→】、【←】键调节系统时间,最后再按【Enter】键,退出编辑状态。
- ◆ USB 鼠标支持以上的所有操作 , 操作方法和上位机操作方法相同。

## 6.6.2 其他

◆ 按【Set】键,界面如下图所示:

| 串口与时间 其它 |         |  |
|----------|---------|--|
| 测量显示     | 基波  ▼   |  |
| 蜂鸣器按键音   | 关闭   ▼  |  |
| 蜂鸣器报警音   | 关闭   ▼  |  |
| 故障关源方式   | 三相关闭  ▼ |  |
|          | 确定      |  |

- ◆ 界面的操作通过【→】、【←】、【Enter】键或旋转编码器来实现所有的操作。
- ◆ 在设置测量显示方式、蜂鸣器按键音、报警音、故障关源方式时,按下【Enter】键弹出下拉框选项,转动

编码器或按【→】、【←】键, 选中设置档位,再按【Enter】键,下拉框收起。

- ◆ 选中"确定"按钮 , 按【Enter】键保存当前参数。
- ◆ USB 鼠标支持以上的所有操作,操作方法和上位机操作方法相同。

7 设备接口接线说明:

脉冲输入接口:

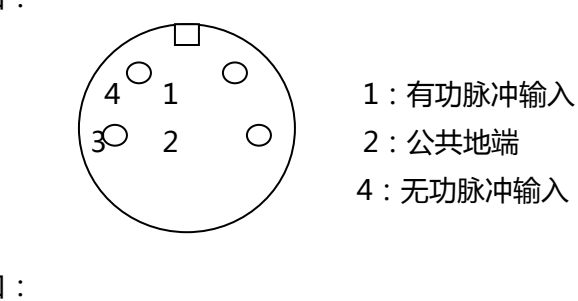

脉冲输出接口:

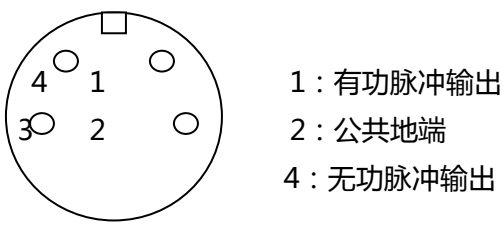

RS485 通讯接口

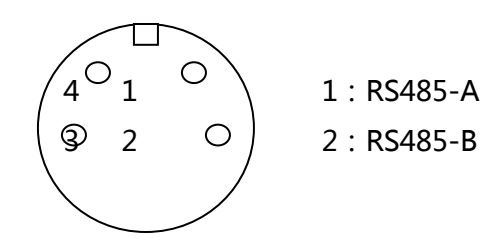

RS232 通讯口

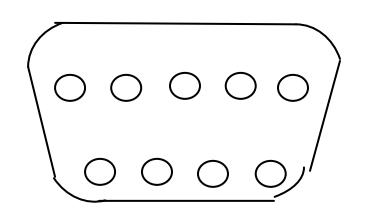